# Journals on Oxford Academic

academic.oup.com/journals

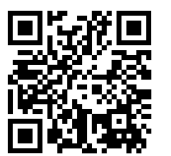

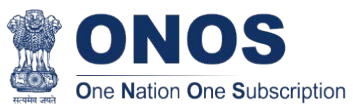

#### HOW CAN USERS FIND JOURNALS CONTENT ON THE SITE?

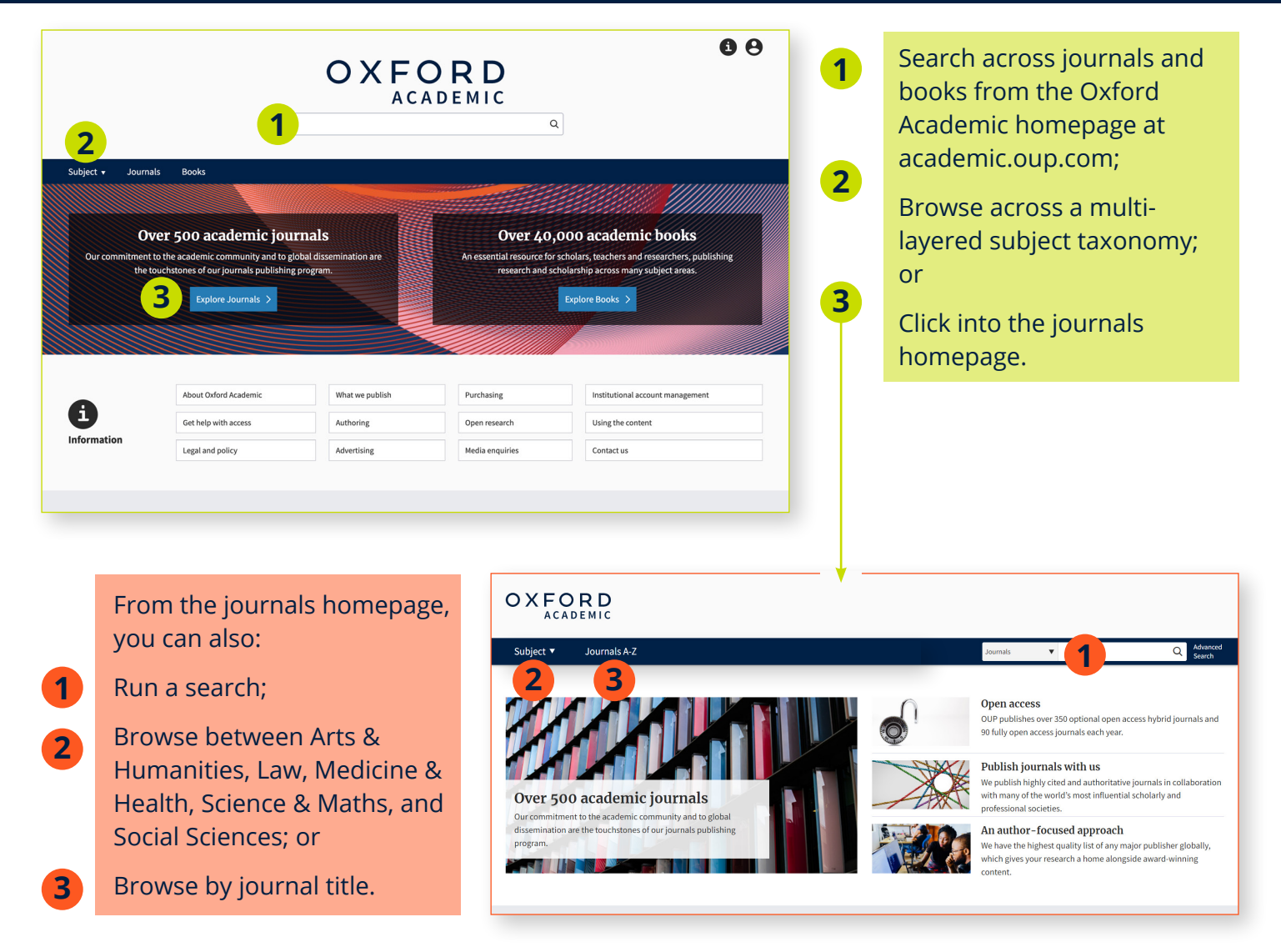

#### **WORKING WITH SEARCH RESULTS**

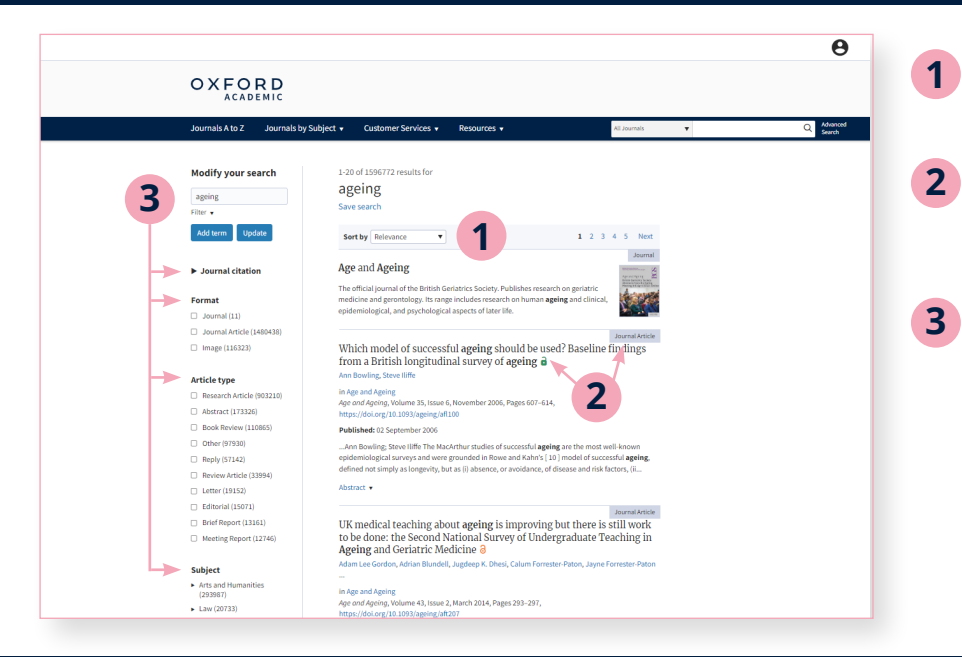

- Results are sorted by relevance by default.
- Each result has an availability marker and is labelled as journal, journal article, image, etc.
- Search modifications may be made using the left-hand panel. The search term may be edited, additional filters may be applied, and the search may be narrowed by format, article type, subject, journal, publication date, and availability.

#### » LEARN MORE ABOUT CITATION

### NAVIGATING AN ARTICLE

1 Clicking into the content will show the journal or article, with options to download as a PDF, split screen, view citation and permissions information, and share.

Split view provides two independently scrolling panels: the left for the

2 primary text, and the right to easily switch between contents, figures and tables, references, comments, and related material.

Within figures and tables, options are available to open the image in a new tab or download as a PowerPoint slide.

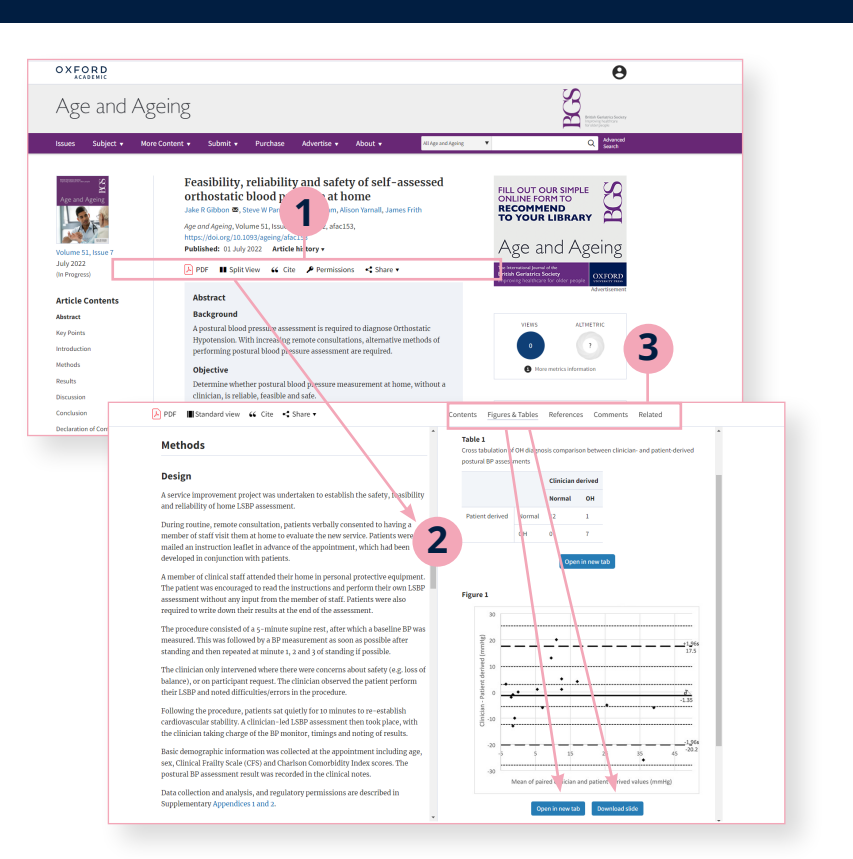

### NAVIGATING JOURNALS PAGES

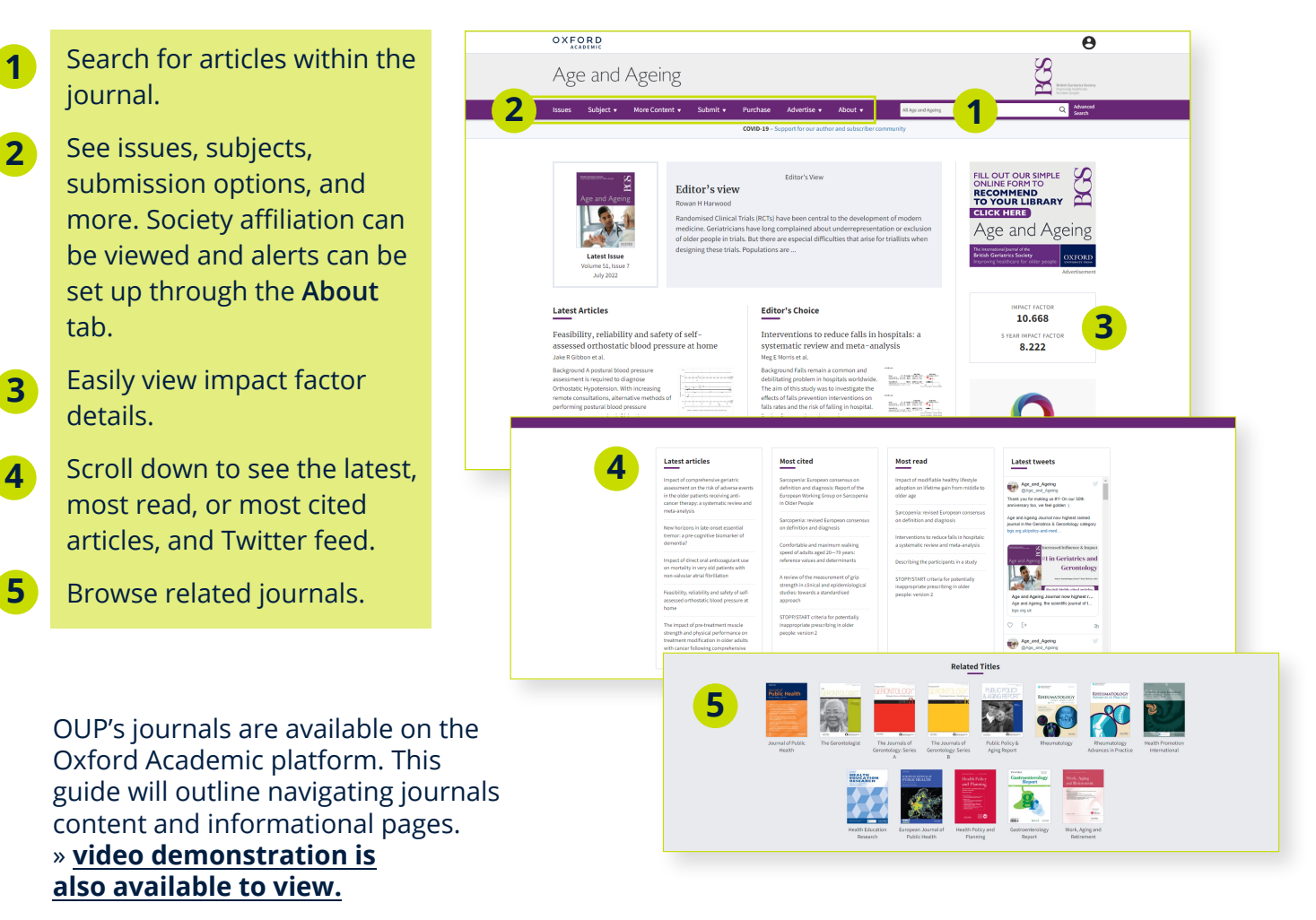

# **Information pages on Oxford Academic**

academic.oup.com/pages/information

## WHERE CAN USERS LEARN MORE ABOUT THE PLATFORM?

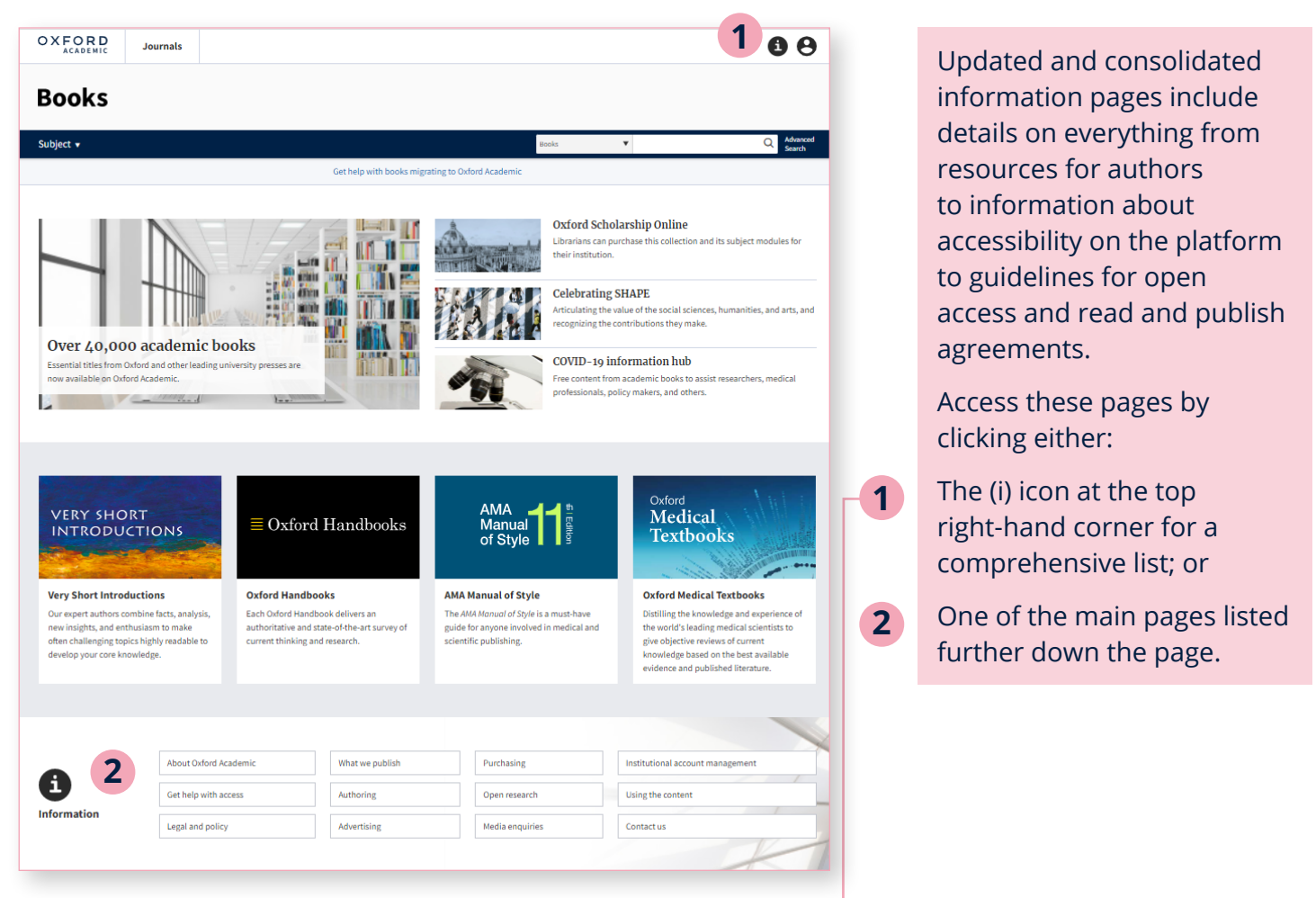

## **NAVIGATING INFORMATION PAGES**

Clicking the (i) icon opens the full menu of information pages. Of note for librarians and users:

Institutional account management: Guidance on how to manage preferences and obtain usage statistics and promotional materials;

1

2

3

**Get help with access:** Explains available access options; and

**Using the content**: Overview of the platform's core functionality and features.

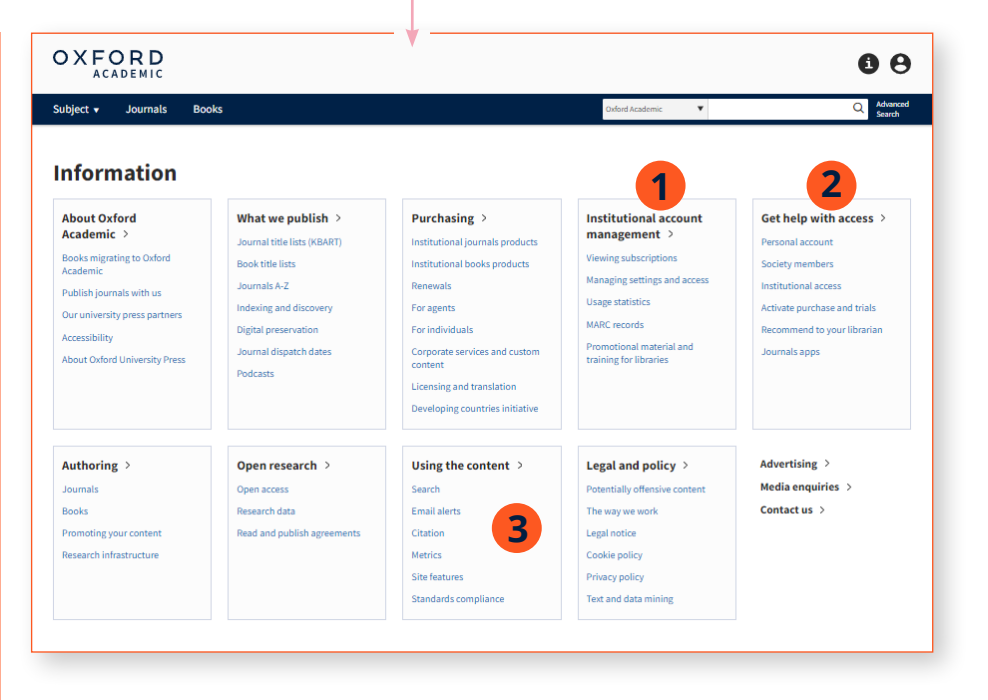

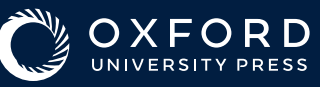